# 关于本手册

本手册是我公司出品的DSP+ARM USB2.0开发系统的使用说明书。它可以协助您正确 地将开发系统与您的计算机连接起来并正确的使用它。

在本手册中所出现的示例均是以开发 TI 公司TMS320C2000系列DSP为例所做的说 明,开发 TI 公司其他系列DSP的与本手册示例类似。

在本手册中所有示例使用的硬件仿真器是DSP+ARM USB2.0仿真机,目标系统是我公司基于 TI 公司TMS320C2000系列DSP开发的一款电机控制评估板FFT2407A,开发环境是TMDSCCS2000,操作系统是微软windows XP。

在微软windows2000以及以上版本的操作系统下,安装仿真器驱动的过程中可能会出现 提示需要安装操作系统的补丁,那么请您到相关网站下载相关servicepack并安装。

在本手册中所出现的DSP器件指的均是 TI 公司的DSP器件,不指其他任何公司所生产的DSP器件。

在本手册中出现的 TI 指的是美国德州仪器公司(Texas Instruments)。如有未尽事 宜,请联系我公司或者我公司各地办事处。

# 提 示

感谢您使用DSP+ARM USB2.0仿真机。使用前请您对照产品型号仔细阅读本手册。 DSP+ARM USB2.0 仿真机在出厂前经过严格的测试,使用过程中遇到问题请随时同我公 司联系。您可以通过以下几种方式来解决您的问题:

1. 您可以致电029-82080635 寻求技术支持

2. 您可以就近联系我公司各地办事处寻求技术支持

3. 您可以将问题提交到 arm@fftchina.com 得到及时的答复

4. 您可以通过我公司网站 www. fftchina.com 的BBS 及FAQ 得到及时的答

#### 复。

| 第 | 一章  |       |                         | .3 |
|---|-----|-------|-------------------------|----|
|   | 产品  | 品概述   |                         | 3  |
| 第 | 二章  |       |                         | .4 |
|   | 产品  | 诸参数   |                         | 4  |
| 第 | 三章  |       |                         | .4 |
|   | 3.1 | 硬件妥   | 安装使用说明                  | 4  |
|   |     | 3.1.1 | 硬件要求                    | .4 |
|   |     | 3.1.2 | 系统工作环境                  | .5 |
|   |     | 3.1.3 | 安装步骤                    | .5 |
|   | 3.2 | 软件多   | 安装说明                    | 6  |
|   |     | 3.2.1 | 软件要求                    | .6 |
|   |     | 3.2.2 | 安装Code Composer(Studio) | 7  |
|   |     | 3.2.3 | 安装仿真器的驱动程序1             | 1  |
|   |     | 3.2.4 | 配置驱动程序1                 | 3  |

## 第一章 产品概述

DSP+ARM USB2.0 仿真机支持美国德州仪器公司(TexasInstruments)的所有DSP 器件的调试和开发。

DSP+ARM USB2.0 仿真机支持美国德州仪器公司 (Texas Instruments)的DSP 器件的调试和开发,它的突出特点如下:

支持TI 公司所有DSP 器件的硬件仿真,如:

TMS320C2000 系列(包括C28x、C24x 等)

TMS320C3x 系列(包括C30、C31、C32、VC33 等)

TMS320C5000 系列(包括 C55x、C54x 等)

TMS320C6000 系列(包括 C64x、C62x、C67x 等)

OMAP 处理器系列(ARM+DSP 同步调试)其他TMS320 系列

### 通用性

对不同种类的DSP 芯片,您无需重复购买硬件设备,只需改换不同的DSP 开发软件 以及相应的仿真器驱动,就可以实现对该款DSP 的调试和仿真。一机多用,同时每种软件 均支持C 语言和汇编源码调试。

#### 可靠性

DSP+ARM USB2.0 仿真机其硬件设计采用超大规模集成电路技术,功能强大,性能 可靠,同时仿真控制板和仿真头(POD)之间设计有多级缓冲驱动,大大增强了系统的安 全性和可靠性。

### 支持多片调试

支持多DSP调试,也就是说,当您的DSP系统设计有多个CPU同时工作时,您只需购 买一套该开发系统,配上多CPU调试软件,就可以对它们进行并行调试和开发了。

# 第二章 产品参数

DSP+ARM USB2.0 仿真机的外形图以及它的各个部件的说明。下图为DSP+ARM USB2.0 仿真机外观图以及它的各个部件的说明。

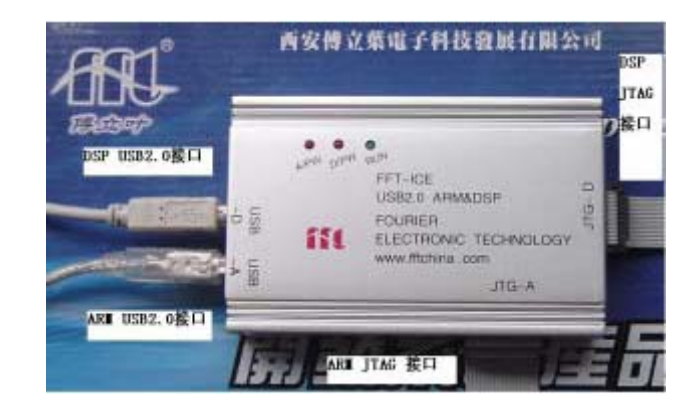

# 第三章 DSP+ARM USB2.0仿真机

DSP+ARM USB2.0 仿真机安装使用说明。在本章中所出现的例如"建议具有64M 以上的存储器"等粗体字样为安装必须配置或我公司友情提示等。

- 3.1 硬件安装使用说明
  - 3.1.1 硬件要求

安装DSP+ARM USB2.0仿真机需要以下的硬件配置:

- 1) 80586以上的PC机且可以提供:仿真器需标准USB接口;
- 2) 存储器:建议具有64M 以上的存储器;
- 3) 硬盘空间:建议10G 以上的磁盘空间;
- 4) 显示器:建议 VGA 及以上显示器(建议使用800×600的分辨率);
- 5) 选配硬件: Microsoft或PS/2兼容鼠标;
- 6) 目标系统:具有 TI公司TMS320系列 DSP芯片的目标板卡;
- 7) DSP+ARM USB2.0仿真机及所需的配件。

3.1.2 系统工作环境

DSP+ARM USB2.0 仿真机通过USB 电缆与计算机连接,在使用仿真器之前

需要对计算机的USB 电缆端口进行检查,以确保无损坏。

3.1.3 安装步骤

第一步:准备安装

在进行安装前请确认您已经具备了以下部件:

1) DSP+ARM USB2.0 仿真机

2) USB 电缆

3)目标系统(在本说明书示例中使用的目标系统是FFT5402)

第二步:进行安装

在您的准备工作做完之后,请您进行以下操作步骤

1) 关闭计算机

2) 把主机的USB 电缆与仿真器的接口相接

3) 仿真头与目标系统相接

4) 打开计算机

注:开发+5V 供电的DSP 器件, DSP+ARM USB2.0 仿真机可以不用外接配套电

#### 源。

将DSP+ARM USB2.0 仿真机和目标系统FFT2812 的硬件连接好!

3.2 软件安装说明

安装整个开发系统共需执行三步,即安装TMS320 系列DSP 集成调试环境 Code Composer 或Code Composer Studio、安装DSP+ARM USB2.0 仿真机的 驱动程序以及配置驱动程序。

3.2.1 软件要求

安装DSP+ARM USB2.0 仿真机您需要以下的软件配置:

1) 操作系统: Microsoft Windows 95 及以上

2) 驱动程序: DSP+ARM USB2.0 仿真机配套光盘提供Driver

3) 集成软件:TMS320 集成调试环境Code Composer (Studio)

说明:

DSP+ARM USB2.0仿真机配套光盘提供Driver包括——

开发TMS320C2000系列,请使用USB2.0 C2000驱动;

开发TMS320C3x系列,请使用USB2.0 C3000驱动;

开发TMS320C5000系列,请使用USB2.0 C5000驱动;

开发TMS320C6000系列,请使用USB2.0 C6000驱动;

开发OMAP处理器系列,请使用USB2.0 C5000驱动;

其他TMS320系列,请与我公司联系索取相关驱动。

TMS320集成调试环境包括——

TMDS324012XX开发C2000、C5X系列;

TMDS3240130开发C3000、C4X系列;

TMDSCCS2000-1开发C2000系列;

TMDSCCS5000-1开发C5000系列;

TMDSCCS6000-1开发C6000系列;

TMDSCCSOMAP-1 开发OMAP 系列。

3.2.2 安装Code Composer (Studio) 3.1

1. 点击 setup 后见下图:

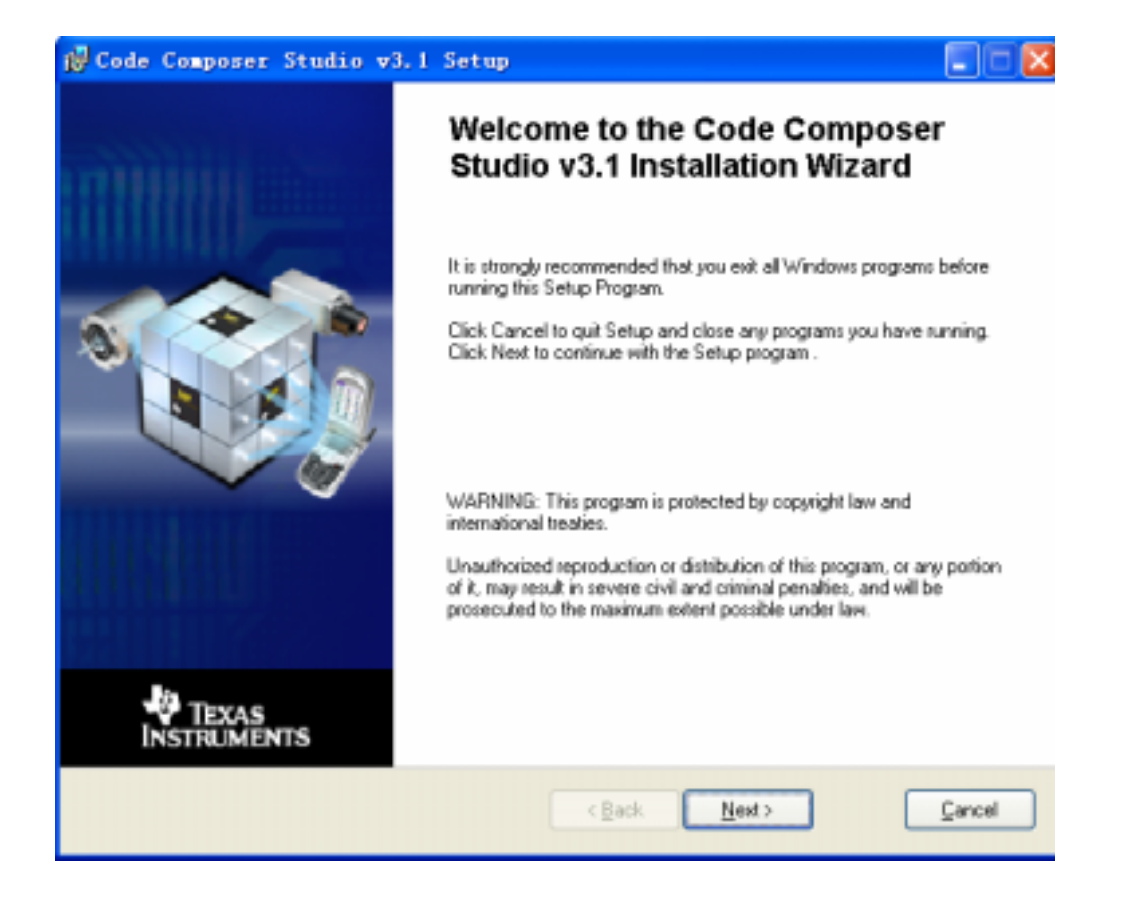

#### 2. 请在出现的对话框中点击'Next'

| 🙀 Code Composer Studio v3.1 Setup                                             |                     |
|-------------------------------------------------------------------------------|---------------------|
| System Requirements<br>The following minimum system configuration is required | Ecomposer<br>studio |
| Operating System<br>OK - Microsoft Windows 2000 (or higher) Detected          |                     |
| OK - Internet Explorer 5.5 (or higher) Detected                               |                     |
| Memory<br>OK - 511 MB Detected                                                |                     |
| Display Resolution<br>OK - 1152 x 864, 32 Bit Detected                        |                     |
| < Back                                                                        | Next> Cancel        |

### 3.请在出现的对话框中点击'Next'

| 🖓 Code Composer Studio v3.1 Setup                                                                                                    |                                                                                                    |
|----------------------------------------------------------------------------------------------------|----------------------------------------------------------------------------------------------------|
| You must agree with the license displayed below to proceed                                                                                                    | mposer <sup>*</sup><br>studio                                                                                                    |
| Code Composer Studio 3.1 Software License Agreement                                                                                                    | <u>^</u>                                                                                                    |
| Important - Please read the following license agreement carefully. This is<br>agreement. After you read this license agreement, you will be asked whether you<br>the terms of this license agreement. Do not click "I accept the terms of the<br>unless: (1) you are authorized to accept and agree to the terms of this license ag-<br>yourself and your company; and (2) you intend to enter into and to be bound by the<br>binding agreement on behalf of yourself and your company.                                                                                                    | s a legally binding<br>accept and agree to<br>license agreement"<br>reement on behalf of<br>terms of this legally                                                                         |
| Important - Read carefully: This Code Composer Studio 3.1 ("CCS") Software<br>("Agreement") is a legal agreement between you (either an individual or entity) an<br>Incorporated ("TI"). The software programs included herein (the "Licensed CCS P<br>the following materials: (1) the TI proprietary materials (the "TI Proprietary Pr<br>subject to the licensing terms set forth below, (2) the GNU materials, which are sul<br>forth in the GNU General Public License, Version 2.0 (GPL), a copy of which is<br>materials, (3) the Xerces materials, which are subject to the terms set forth in<br>Software License, Version 1.0, a copy of which is included with those materials, (4) | License Agreement<br>d Texas Instruments<br>rograms") consist of<br>ograms"), which are<br>bject to the terms set<br>included with those<br>a the in the Apache<br>) the Xalan materials, |
| j accept the License Agreement     O I go not accept the License Agreement                                                                                                    |                                                                                                    |
| Print < <u>B</u> ack <u>N</u> ext>                                                                                                    | Cancel                                                                                                    |

4.请在出现的对话框中点击'Next'

| 🙀 Code Composer                                  | Studio v3.1 Setup                                                                                                    |
|--------------------------------------------------|----------------------------------------------------------------------------------------------------|
| Select Installation Typ<br>Select the desired in | st u d i o                                                                                                    |
| 1                                                | Typical Install<br>The most common application features will be installed. This option is<br>recommended for most users.                           |
| 17                                               | Debugger-Only Install<br>Install the minimum set of components to debug a compiled program. This option is<br>recommended for advanced users only. |
|                                                  | Custom Install<br>Customize which features will be installed. This option is recommended for<br>advanced users.                                    |
|                                                  | Cancel                                                                                                    |

5.选择 Typical Install

| 🚰 Code Composer Studio v3.1 Setup                                                                                     |                                           |
|----------------------------------------------------------------------------------------------------|-------------------------------------------|
| Destination Folder<br>Select the folder to install your application into                                              | Ecomposer<br>studio                       |
| Code Composer Studio v3.1 will be installed in the following folder.<br>the Browse button, and select another folder. | To install into a different folder, click |
| You can choose not to install Code Composer Studio v3.1 by clicka<br>Wizard                                           | ng Cancel to exit the Installation        |
| Destination Folder<br>C:\DCStudio_v3.1                                                                                | Biowse                                    |
| Size                                                                                                    |                                           |
| Disk Space Required: 1472MB<br>(Click the "Diok Cool" button to see all available volume                              | i and space requirements)                 |
| Disk Cost                                                                                                    | Next> Cancel                              |

6.请在出现的对话框中点击'Next'

| 👹 Code Composer Studio v3 | .1 Setup                                                                                      | 🛛                                                     |  |  |  |
|---------------------------|-----------------------------------------------------------------------------------------------|-------------------------------------------------------|--|--|--|
|                           | Ready to Install Code Composer<br>Studio v3.1                                                 |                                                       |  |  |  |
|                           | Are you ready to have the Code Composer Studio v3.1 Installation Wizard<br>begin the install? |                                                       |  |  |  |
|                           | Product                                                                                       | Code Composer Studio v3.1                             |  |  |  |
|                           | Install Mode:                                                                                 | Typical                                               |  |  |  |
|                           | Disk Space Required:                                                                          | 1472MB                                                |  |  |  |
|                           | Destination Folder:                                                                           | C:\CCStudio_v3.1                                      |  |  |  |
| TEXAS<br>INSTRUMENTS      | Once you have verified the install<br>button to install Code Composer S                       | ation options, click the "Install Now"<br>tudio v3.1. |  |  |  |
|                           | < <u>B</u> ack                                                                                | Install Now Cancel                                    |  |  |  |

### 7.请在出现的对话框中点击'Install Now'

| 🛃 Code Composer Studio v3.1 Setup                                                                                                    |                     |
|----------------------------------------------------------------------------------------------------|---------------------|
| Updating System<br>The features you selected are currently being installed.                                                                                                    | Ecomposer<br>studio |
| Tech Docs at your Fingertips<br>Order today & receive a CD with comprehens<br>technical documentation for all TI DSP Platfor<br>Datasheets<br>User Guides<br>Application Notes and much more<br>For more info, visit www.ti.com/platinumsuppor | sive<br>orms:       |
| Initializing                                                                                                    |                     |
|                                                                                                    | Cancel              |

| 🔂 Code Composer Studio v3.1 | Setup                                                        |
|-----------------------------|--------------------------------------------------------------|
|                             | Code Composer Studio v3.1 has<br>been successfully installed |
| TEXAS<br>INSTRUMENTS        |                                                              |
|                             | < Back Einish Cancel                                         |

7.请在出现的对话框中点击'Finish'

### 3.2.3 安装DSP+ARM USB2.0 仿真机的驱动程序

连接Study-USB2.0 仿真器到计算机, Windows 将提示"发现新设备"

| 找到新的硬件向导              |                                                                                         |
|-----------------------|-----------------------------------------------------------------------------------------|
|                       | 欢迎使用找到新硬件向导                                                                             |
|                       | Windows 将通过在计算机、硬件安装 CD 或 Windows<br>Update 网站(在您允许的情况下)上查找来搜索当前和更<br>新的软件。<br>窥[漢隐私策略] |
|                       | Windows 可以连接到 Windows Update 以搜索软件吗?                                                    |
|                       | <ul> <li>○ 是,仅这一次(Y)</li> <li>○ 是,这一次和每次连接设备时(E)</li> <li>○ 否,暂时不(T)</li> </ul>         |
|                       | 单击"下一步"继续。                                                                              |
|                       | <上一步(B) 下一步(B) > <b>取消</b>                                                              |
| 1 . 点击 " 是 , 仅这一次 ( y | 7)                                                                                      |

| 1351年11013(1719)57                                                                                                    |                                                                                                    |
|----------------------------------------------------------------------------------------------------|----------------------------------------------------------------------------------------------------|
| <ul> <li>         は今の号帮助您         <ul> <li>             は今の号帮助您             Blackhawk U             </li> <li>             登録の目の目前の支援         </li> <li>             の目の支援         </li> <li>             の回の支援         </li> <li>             の回の支援         </li> <li>             の回の支援         </li> <li>             の回の支援         </li> </ul> </li> </ul>                                                                                                    | 安装软件:<br>SB 2.0 JTAG Emulator<br><b>的硬件带有安装 CD 或软盘,请現在将</b><br>公?<br>软件(推荐)(L)<br>指定位置安装(高级)(S)<br>"下一步"。 |
|                                                                                                    | < 上一步 (B) 下一步 (B) > 取消                                                                                    |
| 2.请在出现的对话框中点击'Next'                                                                                                    |                                                                                                    |
| 找到新的硬件向导                                                                                                    |                                                                                                    |
|                                                                                                    |                                                                                                    |
| 选择要为此硬件安装的设备驱动程序                                                                                                    |                                                                                                    |
| 选择要为此硬件安装的设备驱动程序<br>诸选定硬件的厂商和型号,然后单击"<br>程序的磁盘,请单击"从磁盘安装"。                                                                                                    | <b>(下一步"。如果手头有包含要安装的驱动</b>                                                                                |
| <b>选择要为此硬件安装的设备驱动程序</b> ●                                                                                                    | <b>(</b> 下一步"。如果手头有包含要安装的驱动                                                                               |
| <ul> <li>选择要为此硬件安装的设备驱动程序</li> <li>              請选定硬件的厂商和型号,然后单击。             程序的磁盘,请单击"从磁盘安装"。      </li> <li>             型号      </li> </ul>                                                                                                    | ℃<br>"下一步"。如果手头有包含要安装的驱动                                                                                  |
| 选择要为此硬件安装的设备驱动程序                                                                                                    | '下一步"。如果手头有包含要安装的驱动                                                                                       |
| <ul> <li>选择要为此硬件安装的设备驱动程序</li> <li>→ 諸选定硬件的厂商和型号,然后单击,程序的磁盘,请单击"从磁盘安装"。</li> <li>✓ 显示兼容硬件(C))</li> <li>型号</li> <li>Blackhawk USB 2.0 JTAG Emulator</li> <li>▲ S</li> <li>▲ S</li></ul> | ·下一步"。如果手头有包含要安装的驱动<br>从磁盘安装 (t)                                                                          |
| <ul> <li>选择要为此硬件安装的设备驱动程序</li> <li>→ 諸选定硬件的厂商和型号,然后单击,<br/>程序的磁盘,请单击"从磁盘安装"。</li> <li>✓ 显示兼容硬件 © 》</li> <li>型号</li> <li>Blackhawk USB 2.0 JTAG Emulator</li> <li>✓ 文个驱动程序没有经过数字签署:<br/>告诉我为什么驱动程序签名很重要</li> </ul>                                                                                                    | (下一步"。如果手头有包含要安装的驱动 (下一步"。如果手头有包含要安装的驱动 (从磁盘安装 (t) (上一步 (b) 下一步 (b) 》 取消                                  |

在光盘中\dsp仿真机驱动光盘\驱动程序\,选择mdpjtag文件,然后点击下一步然后出现下面的画面,安装就完成了。

| 找到新的硬件向导 |                                 |
|----------|---------------------------------|
|          | 完成找到新硬件向导                       |
|          | 该向导已经完成了下列设备的软件安装:              |
|          | Blackhawk USB 2.0 JTAG Emulator |
|          | 要关闭向导,请单击"完成"。                  |
|          | 〈上一步 (8) 完成 取消                  |

4.在光盘中\dsp仿真机驱动光盘\驱动程序\,下把blackhawk.cfg文件拷贝到:

\CCStudio\_v3.1\drivers\下,把mdpjtag3.dll文件拷贝到:\CCStudio\_v3.1\cc\bin下,驱动程序就 完成了。

### 3.2.4 配置驱动程序

- (1) 拷贝MDPJTAG3.DLL到:\CCStudio\_v3.1\cc\bin下
- (2) 拷贝BLACKHAWK.CFG到\CCStudio\_v3.1\drivers\下
- (3) 运行CCS Setup

| System Configuration | Available Funtary Bourds         | 74          | #   A11   | 2a.      |          | My System | 1    |
|----------------------|----------------------------------|-------------|-----------|----------|----------|-----------|------|
| H Dr. Jackson        | ADALALI - VYONEADD FLACES        | A3091.1     | TING.     |          | 100      |           |      |
|                      | MARANT - WYOMDADD FLACTOR        | ABBT        | sizes.    |          |          |           |      |
|                      | May ANNT Discalator, Big Souline | ABIT        | 1100      | . big    |          |           |      |
|                      | MANNY Rigalator, Little          | -188FT      | wine.     | Lit      | die .    |           |      |
|                      | ADAT INCOME AND                  | ABRT        | x-3/5.    |          |          |           |      |
|                      | ADMI EROSOD Escalator            | A3077       | aubs5.    |          |          |           |      |
|                      | AME AND INCIDE AND               | A MERCE     | witch.    |          |          |           |      |
|                      | ADA ADA TRUDO Fand at or         | 4889        | with the  |          |          |           |      |
|                      | AMAGOSE7-S Simulator Li.         | 43960       | 2184.     | Lit      | the late |           |      |
|                      | WE F24D X22510 Easilator         | C24aa       | a.b.5.    |          |          |           |      |
|                      | MESTING TERMS Inclutor           | C24ee       | witef.    |          |          |           |      |
|                      | WW F24D1 IED110 Easlatur         | C24ers      | a-dv8.    |          |          |           |      |
|                      | WE FDADU XESS60 Eaulator         | <b>CDkm</b> | 4.025.    |          |          |           |      |
|                      | PD400 XESSIO Evaluator           | C24mm       | 1.045.    |          |          |           |      |
|                      | FIGSFILL TEISIO Real at an       | C2Nee       | auto5.    |          |          |           |      |
|                      | STADI LEDID Real star            | C25ee       | with the  |          |          |           |      |
|                      | #2405 XRS580 final ator          | CD4m        | x-8x5.    |          |          |           |      |
|                      | NUP P2406. EESSIO Essilator      | 02468       | 2.045     |          |          |           |      |
|                      | REF2408 IRISSO Real atom         | C25ee       | +045.     |          |          |           |      |
|                      | #2407 IEINIO Real show           | Cliffere    | w.6x8.    |          |          |           |      |
|                      | W2 F24D1 XB5550 Each ator        | C24ex       | x-br5.    |          |          |           |      |
|                      | WEFFEAT INCOME AND ADDRESS       | C24xx       | adat5.    |          |          |           |      |
|                      | FP41 IEID00 Exclusion            | C24ee       | witch.    |          |          |           |      |
|                      | P243 XE2510 Saulator             | COlee       | with the  |          |          |           |      |
|                      | mi Factory Boards Mi Cust.       | a Jaco      | da 💼 Cir- | ests Ira | rit.     | e         | (31) |

| 🖗 Code Composer Studio Setup           |                          |                          |         |                                            |   |
|----------------------------------------|--------------------------|--------------------------|---------|--------------------------------------------|---|
| Lile Lait Lice Help                    | 2                        |                          |         |                                            |   |
| Bystem Configuration                   | Available Factory Boards | Fe. Pl.                  | - 111 - | My System                                  | 1 |
| P2012 IES510 Real ator                 | F1810 IDE503 Isolator    | C20sa add5<br>C20sa add5 |         | P2012 XD0510 Emulator<br>Number of Devices |   |
|                                        | B Fartury Inards B Cur   | ton Inurits 🌨 Crea       | to Ined | e                                          |   |
| Save & Ouit                            | CAR CAR 60               |                          |         | (dife from it)                             |   |
| Brag a device driver to the loft to ad | d a board to the system. |                          |         |                                            |   |

### (4)选择c28xx xd510后,双击f2812 xds510 Emulater

(5) 右击F2812 XDs510 Emulater,对话框的选择如图在下拉菜单的选项中选择 Auto generate borad data file with extra conf 按Browse后在\CCStudio\_v3.1\drivers\下,找到 blackhawk.cfg文件并选中。

| Code Companyer Studio                  | Setup                                                                                                    |                                                                                                    |                       |
|----------------------------------------|----------------------------------------------------------------------------------------------------|----------------------------------------------------------------------------------------------------|-----------------------|
| System Configuration                   | Available Tras                                                                                                    | Driver Location                                                                                                    | F2812 XDS510 Emulator |
| By System<br>B m F2011 100810 Bealater | TMSS20C28ex                                                                                                    | Driver Location:<br>C10CStudio_y0.1%thematiets28s.                                                                                            |                       |
|                                        | Connection Name & Data Fil<br>Connection Name & Data Fil<br>Same<br>Antergrowse<br>File<br>Disgnostic<br>Unity<br>Disgnostic<br>Arguments | * Connection Properties  <br>0 Eaclater Officers Instrume<br>de hourd date file with entre conf x<br>_v3.1\drivers\Machbeck.cfg Ir<br>_Bect > |                       |
|                                        | B fuctory Source                                                                                                    | n 📑 Duntum Bourds 🌰 Create Bourd                                                                                                    |                       |
| Sure & Quit Lanuve 1                   | an hard to the sector of                                                                                                    | c Ann Walt Light                                                                                                    | idity Propertie       |

| Code Gasgarer-Studie -                     | Setup                                                                                                    |                                   | _ = X                                              |  |
|--------------------------------------------|----------------------------------------------------------------------------------------------------|-----------------------------------|----------------------------------------------------|--|
| \$(3+ \$\$+) []++ 3+)#                     |                                                                                                    |                                   |                                                    |  |
| System Configuration Available free Briver |                                                                                                    | Briver Lecation                   | F2812 XDS510 Emulator                              |  |
| - By System<br>- P2010 IE2710 Restator     | THE SECTION AND ADDRESS OF ADDRESS OF ADDRES |                                   | Driver Location<br>CNC CItization_s2 Technological |  |
| • CHU                                      | mnection Properties                                                                                                    |                                   | 🕐 🐹 to Utility                                     |  |
|                                            | insection Same & Data File                                                                                                    | Connection Properties             |                                                    |  |
|                                            | Propert                                                                                                    | Falue                             |                                                    |  |
|                                            | U/O Feit                                                                                                    | 0                                 |                                                    |  |
|                                            |                                                                                                    |                                   |                                                    |  |
| 64                                         |                                                                                                    |                                   |                                                    |  |
|                                            | Charge property value up :                                                                                                    | necessary in the right column.    |                                                    |  |
| -                                          |                                                                                                    | Finish                            | R:M                                                |  |
|                                            | ing Factory Inard                                                                                                    | is 🐻 Caston Jourds 🌰 Croate Jourd |                                                    |  |
| Sure & Gait Bearing                        | antra /                                                                                                    | ( 111 H(111))                     | plify frepartie                                    |  |
| Brag a device to the left to add           | t to the currently-selected                                                                                                    | d beard.                          |                                                    |  |

## (6)选择connection Properties,把I/O Port的值修改为0

# 然后推出保存并开始运行ccs3.1,并在Debug中Connect就可以运行代码了

| F/F2812 XDS510 Emula  | itos/CPU_1 - TES320C28xx -    | Code Composes   | Studio - Not Connected |
|-----------------------|-------------------------------|-----------------|------------------------|
| ils Edit Yiev Breject | shur GEL Option Frafile Losis | DSF/BIOS Tindos | Help                   |
|                       | Iroducints<br>Irodu Points    |                 | NA NA 18 NO 18 AL      |
| -                     | Step Into                     | Philip          | × • 5                  |
|                       | Step Over                     | 110             |                        |
|                       | Step Out.                     | Shift+711       |                        |
| 2 files               | Ipen                          | 75              |                        |
| GEL files             | <b>共</b> 41 t                 | ジルネモモキアジ        |                        |
| Trojectz              | Aniaste                       | A1++193         |                        |
|                       | Toni Za'ee                    | Circit25        |                        |
|                       | Bian to Curnad                | C1+14#10        |                        |
|                       | Tet PC to Deress              | COLUMNIA        |                        |
|                       | Migtiple Operation.           |                 |                        |
|                       | Accently/Source Stepping      |                 |                        |
|                       | Bagat CPU                     | Ctr1+8          |                        |
|                       | Essiart                       | Ctrt+Shift+FS   |                        |
|                       | Go Hain                       | CturL+III       |                        |
|                       | Repet Englator                | Ctrl+Shift+B    |                        |
|                       | Consect                       | ALITE           |                        |
|                       | Bantope Babug Dials           |                 |                        |
|                       | Epable Thread Level Babuccinc |                 |                        |
|                       | Real-time Mode                |                 |                        |
|                       | Enable Suge Real-time Mode    |                 |                        |
|                       | A WI-A Block on Will          |                 |                        |
| 10                    | a state of Parties on and a   |                 |                        |
|                       |                               |                 |                        |
|                       |                               |                 |                        |
|                       |                               |                 |                        |
|                       |                               |                 |                        |